# WAP551和WAP561接入點上的單點設定配置

#### 目標

單點設定用於控制多個裝置之間的無線服務。它用於建立無線裝置集群,一旦建立了集群,其 他無線接入點就可以加入該集群。集群完成後,所有裝置共用其資訊(如VAP設定、QoS和無 線電引數),以減少干擾並最大化網路頻寬。只能為裝置中的每個無線電介面建立一個單點設 定。

本文介紹如何在WAP551和WAP561接入點上配置單點設定。

附註:配置前應遵循以下規則:

·只能在相同的WAP裝置型號中建立群集。WAP551和WAP561不能相互形成群集。

·WAP裝置必須位於同一網路,並且子網不同,它應使用同一型別的IP編址。IPv6和IPv4配 置的裝置無法形成群集。

## 適用裝置

·WAP551

· WAP561

#### 軟體版本

•1.0.4.2

## 單點設定

步驟1.登入到Web配置實用程式並選擇單點設定>接入點。此時將開啟接入點頁:

| Access Points             |                              |  |  |  |  |  |
|---------------------------|------------------------------|--|--|--|--|--|
| Single Point Setup allo   | Not<br>Clustered             |  |  |  |  |  |
| enigier enit eetap. Die   |                              |  |  |  |  |  |
| To enable clustering, co  | 0<br>Access<br>Points        |  |  |  |  |  |
| Location:                 | (Range: 1-64 Characters)     |  |  |  |  |  |
| Loodaon.                  | (Runge, For onaldotroy       |  |  |  |  |  |
| Enter the name of the o   | cluster for this AP to join. |  |  |  |  |  |
| Cluster Name:             | (Range: 1-64 Characters)     |  |  |  |  |  |
| Clustering IP Version:    | ○ IPv6 ● IPv4                |  |  |  |  |  |
|                           |                              |  |  |  |  |  |
| Enable Single Point Setup |                              |  |  |  |  |  |

步驟2.(可選)要標識裝置的位置,請在「位置」欄位中輸入接入點的當前位置。

| Access Points                                       |                       |                          |  |  |  |  |  |
|-----------------------------------------------------|-----------------------|--------------------------|--|--|--|--|--|
| Single Point Setup allo                             | Not 💿                 |                          |  |  |  |  |  |
| Single Point Setup: Dis                             | Clustered             |                          |  |  |  |  |  |
| To enable clustering, o<br>Enter the location of th | 0<br>Access<br>Points |                          |  |  |  |  |  |
| Location:                                           | Outdoors              | (Range: 1-64 Characters) |  |  |  |  |  |
| Enter the name of the cluster for this AP to join.  |                       |                          |  |  |  |  |  |
| Cluster Name:                                       | Cluster 1             | (Range: 1-64 Characters) |  |  |  |  |  |
| Clustering IP Version:                              | O IPv6 ● IPv4         |                          |  |  |  |  |  |
| Enable Single Poin                                  | it Setup              |                          |  |  |  |  |  |

步驟3.在「集群名稱」欄位中輸入集群的名稱。

**注意:**集群名稱在加入集群的裝置上應是唯一的,而且對於每個單點設定,它也應是唯一的。 步驟4.從Clustering IP Version欄位中按一下所需的單選按鈕。可用選項包括:

·IPv4 — 群集使用IPv4地址。

·IPv6 — 群集使用IPv6地址。

步驟5.按一下啟用單點設定以啟用單點設定。

| Access Points                                                                                            |                                                              |      |                          |               |                  |  |  |  |
|----------------------------------------------------------------------------------------------------|--------------------------------------------------------------|------|--------------------------|---------------|------------------|--|--|--|
| Single Point Setup allow                                                                                 | Clustered                                                    |      |                          |               |                  |  |  |  |
| Access Points detected                                                                                   | 2 00                                                         |      |                          |               |                  |  |  |  |
| Location                                                                                                 | Location                                                     |      | Address                  | IP Address    | Access<br>Points |  |  |  |
| Outdoors                                                                                                 | Outdoors                                                     |      |                          | 192.168.1.245 |                  |  |  |  |
| Outdoors                                                                                                 |                                                              | **** |                          | 192.168.1.251 |                  |  |  |  |
| To change your clustering options, click "Disable Single Point Setup".<br>Enter the location of this AP. |                                                              |      |                          |               |                  |  |  |  |
| Location:                                                                                                | Outdoors                                                     |      | (Range: 1-64 Characters) |               |                  |  |  |  |
| Enter the name of the c<br>Cluster Name:<br>Clustering IP Version:<br>Disable Single Point               | Iuster for this AP to joi<br>Cluster 1<br>IPv6 IPv4<br>Setup | in.  | (Range: 1-64 Characters) |               |                  |  |  |  |

該表顯示集群中接入點的位置、MAC地址和IP地址。

步驟6.(可選)要禁用單點設定,請點選禁用單點設定。